# Google

# ขั้นตอนในการสร้างแบบฟอร์ม ออนไลน์ผ่าน Google Forms

จัดทำโดย กลุ่มติดตามและ ประเมินผลกองทุน

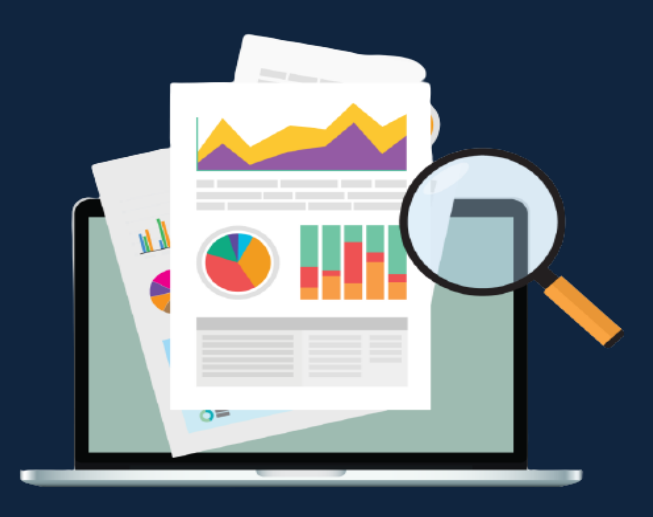

### ขั้นตอนในการสร้างแบบฟอร์มออนไลน์ ผ่าน Google Forms

- 1. login เข้าสู่บัญชีใช้งาน Google
- 2. เลือกเมนู แอป Google > ไดร์ฟ

| uan Google                                  | ្រុល<br>វេល្ខន៍ Goo<br>YouTube | Gmail คันรูป<br>G<br>คันหา<br>G<br>ฮ่าว | A III A<br>Maps<br>Maps<br>Gmail |
|---------------------------------------------|--------------------------------|-----------------------------------------|----------------------------------|
| 🔍 ศันหาด้วย Google หรือพิมพ์ URL 🔱          | <b>Meet</b>                    | แชท                                     | <b>2</b><br>รายชื่อติดต่อ        |
| สำนักงานกรรม     YouTube     http://www.al. | Lesil                          | 31<br>ปฏิทิน                            | Gxx แปลภาษา                      |
| vouTube ร่านดำบนเว็บ เพิ่มหาวสัด            | <u></u>                        |                                         |                                  |

3. จากนั้นคลิกเมนู +ใหม่ > Google ฟอร์ม > แบบฟอร์มเปล่า

| 🛆 ไดรฟ์                         | Q ค้นหาในไดรฟ์                                                                                                    | ± 0 \$                                                                                                    |       |
|---------------------------------|----------------------------------------------------------------------------------------------------|----------------------------------------------------------------------------------------------------|-------|
| <b>โ</b> ⊕ โฟลเดอร์             | งฉัน 🔻                                                                                                    |                                                                                                    | (i) 📑 |
| อัปโหลดไฟล์ อัปโหลดโฟลเดอร์     |                                                                                                    | bob)<br>                                                                                                    |       |
| 🗐 Google เอกสาร<br>音 Google ชีด | service development of dependences     service development of dependences     service development of development     service development of development     service development of development | nnders um richt Barcesport mit By Barcesport aus<br>Barsina zur 2564<br>Densmannen zuber vom mit Beiser, ut anvernnen Babahrneiten<br>Mitter anstannen mit Bartesport auf den Bartesport auf den<br>Bartesport begleferstellte normen Steffen den Bartesport<br>Innernen begleferstellte normen Steffen den Bartesport den<br>Innernen begleferstellte normen Steffen den Bartesport den<br>Innernen begleferstellte normen Steffen den Bartesport den<br>Innernen begleferstellte normen Steffen den Bartesport den<br>Innernen begleferstellte normen Steffen den Bartesport den<br>Innernen begleferstellte normen Steffen den Bartesport den Bartesport | _     |
| Google สไลด์<br>Google ฟอร์ม    | > รอบการติดตามการใช้เงื  ∎ แบบสอบการติดตามการใช้เงิ Anunta                                                                                                    | แบบสอบถาม จนทdocคุณเปิดเมื่อปีที่แล้ว                                                                                                    | +     |
| พื้นที่เก็บข้อมูล               | แบบทดสอบที่ไม่มีข้อมูล เจ้าของ<br>จากเหมเพลด                                                                                                    | แก้ไขล่าสุด                                                                                                    |       |
| ใช้ไป 306.6 MB จาก 15 GB        | 🖬 งาน ฉัน                                                                                                    | 30 ต.ค. 2018                                                                                                    |       |
| ซื้อพื้นที่เก็บข้อมูล           | W wfh ทัชชกร เอกสารแนบ 1 (12 - 16 ก.ค. 64).doc ฉัน                                                                                                    | 11 ก.ค. 2021                                                                                                    | >     |

4. ตั้งชื่อแบบฟอร์ม หัวข้อแบบสอบถาม

| 😑 ฟอร์มไม่มีชื่อ 🗀 🛠 บันทึกการเปลี่ยนแปลงทั้งหมด<br>ไวโนโลรฟิแล้ว | 0 | 0                                                                            | ŝ | ส่ง | *** | 9 |
|-------------------------------------------------------------------|---|------------------------------------------------------------------------------|---|-----|-----|---|
| ศำถาม การตอบกลับ                                                  |   |                                                                              |   |     |     |   |
| ฟ <mark>อร์มไม่มีชื่อ</mark><br>ศาอธิบายแบบฟอร์ม                  |   | <ul> <li>⊕</li> <li>⊕</li> <li>⊕</li> <li>⊕</li> <li>⊕</li> <li>⊕</li> </ul> |   |     |     |   |

ตัวอย่างประกอบข้อ 4. "แบบสอบการติดตามการใช้เงินกองทุนการปฏิรูปที่ดินเพื่อเกษตรกรรม ปีงบประมาณ 2564 โครงการสมทบงบประมาณการพัฒนาเกษตรกรรมยั่งยืน/การพัฒนาศักยภาพเกษตร "

| แบบสอบการติดตามการใช้เงินกองทุนการปฏิรูปที่ดินเพื่อเกษตรกรรม ปังบประมาณ 🖿 ★   | Ô   | 0   | ٤    | ala  | :    |     | 1 |
|-------------------------------------------------------------------------------|-----|-----|------|------|------|-----|---|
| รักษม กระอบคอม                                                                | ÷ 1 |     |      |      |      |     |   |
| สมที่บบบบบระมา ให้แก่ 15 พาฒานำ ใกษาสามารถบบบบบบบบบบบบบบบบบบบบบบบบบบบบบบบบบบบ |     | คำอ | ธิบา | ຍແບບ | ฟอร์ | ร์ม | ] |

5. แนะนำเครื่องมือที่ใช้ในการสร้างคำถามในแบบฟอร์ม

| 😑 ฟอร์มไม่มีชื | a 🗖 🕇           | 7               | บันทึกการเปลี่ยนแปลงทั้งหมด<br>ไว้ในไดรฟ์แล้ว |       |            | Ô | 0 | ¢ | ส่ง                                                               | 0<br>0<br>0 |                            |
|----------------|-----------------|-----------------|-----------------------------------------------|-------|------------|---|---|---|-------------------------------------------------------------------|-------------|----------------------------|
|                |                 |                 |                                               | คำถาม | การตอบกลับ |   |   |   |                                                                   |             |                            |
|                | ฟอร์<br>ศาอธิบา | <sup>อแมว</sup> | ใม่มีชื่อ<br><sup>มฟอร์ม</sup>                |       |            |   |   |   | <ul> <li>⊕</li> <li>÷</li> <li>÷</li> <li>÷</li> <li>i</li> </ul> |             | 1<br>2<br>3<br>4<br>5<br>6 |

คำอธิบายของเครื่องมือในการจัดทำแบบฟอร์ม

- 1 เพิ่มคำถาม ไว้สำหรับเพิ่มข้อคำถามในฟอร์มนั้นๆ
- 2 นำเข้าคำถาม ไว้สำหรับลิงค์ไปยังแบบสอบถามในไฟล์อื่นได้
- 3 เพิ่มชื่อและรายละเอียด ไว้สำหรับเพิ่มหัวข้อใหญ่ของคำถาม
- 4 เพิ่มรูปภาพ ไว้สำหรับในกรณีที่ต้องการนำรูปภาพาใช้ประกอบในฟอร์มนั้นๆ

5 เพิ่มวิดีโอ ไว้สำหรับในกรณีที่ต้องการนำ VDO จาก Youtube หรือจากแหล่งอื่นผ่าน URL มาใช้ ประกอบในฟอร์มนั้นๆ

6 เพิ่มส่วน / แบ่งหน้า ไว้สำหรับเพิ่มส่วนของฟอร์ม เช่น ส่วนที่ 1 ข้อมูลทั่วไป, ส่วนที่ 2 ระดับความ พึงพอใจ เป็น ต้น

| ฟอร์มไม่มีชื่อ 🗅 📩 บันทักการเปลี่ยนแ<br>ไว้ในโครฟแต่ว | ปลงทั้งหมด                                    |        |                                                         | (°) 💿 🔅 🐽 🕴 🦉 |   |
|-------------------------------------------------------|-----------------------------------------------|--------|---------------------------------------------------------|---------------|---|
|                                                       | ค่าถาม การตะ                                  | อบกลับ |                                                         |               |   |
|                                                       | ฟอร์มไม่มีชื่อ                                |        | ≕ คำตอบสั้นๆ<br>≣ ย่อหน้า                               | 1<br>2        |   |
|                                                       | ויגיפאנתחזפו תקפן א                           |        | 🔘 หลายตัวเลือก                                          | <b>→</b> 3    |   |
|                                                       |                                               |        | 🗹 ช่องทำเครื่องหมาย                                     | ⊕ → 4         |   |
|                                                       | ตามาม<br>                                     |        | 💿 เลื่อนลง                                              | ₽ 5           |   |
|                                                       | ด้วเลือก 1<br>เห็มด้วเลือก หรือ เพิ่ม "อื่นๆ" |        | 🚯 อัปโหลดไฟล์                                           | TT 6          |   |
|                                                       |                                               |        | ••• สเกลเซิงเส้น                                        |               |   |
|                                                       | L                                             |        | ตารางดัวเลือกหลายข้อ<br>-<br>ตารางกริดช่องทำเครื่องหมาย |               |   |
|                                                       |                                               |        | 🖬 วันที่                                                | 8             |   |
|                                                       |                                               |        | 🔇 เวลา                                                  |               | 0 |

6. การสร้างคำถามคลิกที่ หลายตัวเลือก สามารถเลือกรูปแบบของคำถามที่ใช้ในฟอร์ม

คำอธิบายของตัวเลือกที่ใช้ในการสร้างคำถาม

- 1 คำตอบสั้นๆ
- 2 ย่อหน้า
- 3 เลือกตอบได้เพียง 1 คำตอบ
- 4 เลือกตอบได้มากกว่า 1 คำตอบ
- 5 Drop down list เลือกได้ 1 คำตอบ
- 6 อัพโหลดไฟล์
- 7 แบบให้คะแนน
- 8 แบบเลือก วัน/เวลา วันที่/เวลา

#### ตัวอย่างประกอบข้อ 6. ตัวเลือกที่นำมาใช้ในการสร้างคำถาม

ตัวเลือกแบบ "คำตอบสั้นๆ"

| 1.4 สังกัด                | — คำตอบสั้นๆ | • |
|---------------------------|--------------|---|
|                           | L            |   |
| ระบุ ส.ป.ก.จังหวัดของท่าน |              |   |
| ข้อความคำดอบสั้นๆ         |              |   |
|                           |              |   |
|                           |              |   |
|                           | 🔲 🔟 จำเป็น 🧰 | : |

ตัวเลือกแบบ "ย่อหน้า"

|                                                              | Ð  |
|--------------------------------------------------------------|----|
| 2.4 เหตุผลที่ไม่สามารถเบิกจ่ายเงินภาพรวมได้หมด 🖃 💷 ย่อหบ้า 👻 | Ð  |
| ข้อความคำตอบแบบยาว                                           | Тт |
|                                                              |    |
| ม มี เราเป็น                                                 | Þ  |
|                                                              |    |

#### ตัวเลือกแบบ "หลายตัวเลือก"

| 1 * 1<br>* *     |                  |     |
|------------------|------------------|-----|
| 1.7 ระดับ        | 🕳 🔘 หลายด้วเลือก | •   |
| 🔵 ข่านาญการพิเศษ |                  | ×   |
| 🔵 ข่านาญการ      |                  | × 🕀 |
|                  | ш                | × Đ |
| 🔵 อาวุโส         |                  | × G |
| 🔿 ช่านาญงาน      |                  | ×   |
| 🔵 ปฏิบัติงาน     |                  | × E |
| 🔘 อื่นๆ          |                  | ×   |
| 🔘 เพิ่มตัวเลือก  |                  |     |
|                  |                  |     |
|                  | 🗋 🔟 จำเป็น 🥧     | :   |

ตัวเลือกแบบ "ตารางตัวเลือกหลายหัวข้อ"

|                                                 |                       | -      |
|-------------------------------------------------|-----------------------|--------|
| 2.3 ผลการเบิกจ่ายเงิน เป็นอย่างไร               | 🛋 ดารางดัวเลือกหลาย   | ขข้อ 🔻 |
| ແຄວ                                             | คอลัมน์               |        |
| 1 โครงการส่งเสริมเกษตรอินทรีย์ในเขตปฏิรูปที่ดิน | 🗙 🔘 เบิกจ่ายหมด       | ×      |
| 2 โครงการส่งเสริมระบบวนเกษตรในเขตปฏิรูปที่ดิน   | 🗙 🗄 💭 เบิกจ่ายไม่หมด  | × -    |
| 3 โครงการส่งเสริมและพัฒนาเกษตรทฤษฎีใหม่ใ        | X 🔵 ไม่มีแผนงาน       | ×      |
| 4 โครงการส่งเสริมพืชสมุนไพรในเขตปฏิรูปที่ดิน    | 🗙 🔘 เพิ่มคอลัมน์      | C      |
| 5 โครงการพัฒนาธุรกิจชุมชนในเขตปฏิรูปที่ดิน      | ×                     |        |
| 6 โครงการพัฒนาผู้แทนเกษตรกรในเขตปฏิรูปที่ดิน    | ×                     |        |
| 7 เพิ่มแถว                                      |                       |        |
|                                                 | 🗋 🔟 ต้องมีค่าตอบทุกแส | na 💶   |

 เมื่อทำแบบฟอร์มเสร็จเรียบร้อยแล้ว สามารถคลิกที่ ปุ่มแสดงตัวอย่าง เพื่อตรวจสอบรูปแบบและ ความถูกต้องของแบบฟอร์ม ก่อนที่จะส่งแบบฟอร์มไปยังผู้ตอบแบบสอบถาม

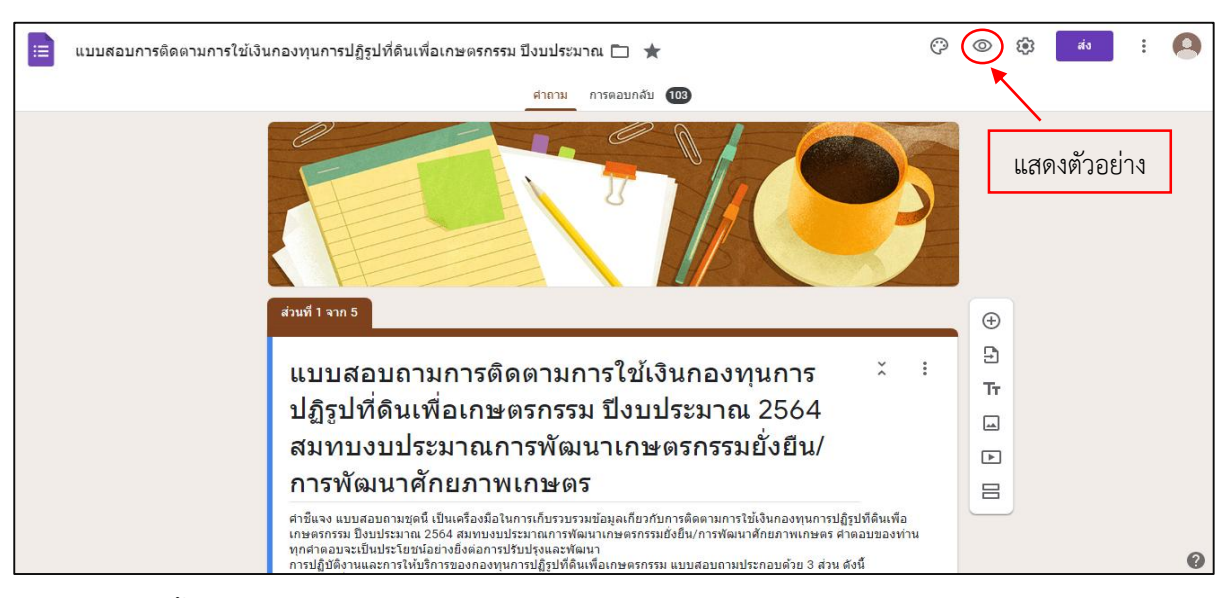

ต่อจากนั้นก็จะเป็นการส่งแบบฟอร์มเพื่อทำการประเมิน โดยคลิกที่ ปุ่มส่ง มุมบนขวามือ สามารถส่ง ฟอร์มได้ 3 รูปแบบ ส่งผ่าน e-mail, link URL และการฝัง HTML

| ฟอร์มไม่มีชื่อ 🗅 🕁 บันท็จการเปลี่ยนแปลงทั้งหมด<br>ไว้ในไละพัพสัง |                                                          | () © () 👬 E |
|------------------------------------------------------------------|----------------------------------------------------------|-------------|
|                                                                  | ส่งฟอร์ม ×                                               |             |
| ฟอร์ม                                                            | 🗌 รวบรวมอิเมต<br>ส่งผ่าน 🎦 GD                            | _           |
| ต่าอธิบายแ                                                       | อีเมล                                                    |             |
| สาถาม                                                            | ถึง                                                      | •           |
| ์ ดัวเลีย                                                        | <sub>เรื่อง</sub><br>ฟอร์มไม่มีชื่อ                      |             |
| 🔿 เชิ่มดั                                                        | <sub>ข้อความ</sub><br>ฉันเชิญให้คุณกรอกข้อมูลในแบบฟอร์ม: |             |
|                                                                  | 🗌 รวมฟอร์มในอีเมล                                        | <b>b</b> :  |
|                                                                  | <b>≙+</b> เพิ่มผู้ทำงานร่วมกัน ยกเล็ก ส่ง                |             |
|                                                                  |                                                          |             |

8. การกำหนดระยะเวลาในการตอบแบบสอบถาม โดยสามารถกำหนดได้ที่ปุ่ม "เปิดรับคำตอบ"

| แบบสอบการติดตามการใช้เงิน | เกองทุนการปฏิรูปที่ดินเพื่อเกษตรกรรม ปีงบบ | ไระมาณ 🗀 ★    | บันทึกการเปลี่ยนแปลงทั้งหมด<br>ไว้ในไดรฟ์แล้ว | Ô | 0 | ۹ | ส่ง | : | 9 | <b>A</b> |
|---------------------------|--------------------------------------------|---------------|-----------------------------------------------|---|---|---|-----|---|---|----------|
|                           | ศาล                                        | าม การตอบกลับ | 103                                           |   |   |   |     |   |   |          |
|                           | คำตอบ 103 ข้อ                              |               | เป็ดวับคำตอบ                                  | : |   |   |     |   |   |          |
|                           | ข้อมูลสรุป                                 | ศำถาม         | แยกรายการ                                     |   |   |   |     |   |   |          |

เมื่อครบระยะเวลาที่กำหนดในการตอบแบบสอบถามสามารถคลิกที่ปุ่ม "เปิดรับคำตอบ" จะเปลี่ยนเป็นปุ่ม "ไม่เปิดรับคำตอบแล้ว" ซึ่งแบบฟอร์มนี้จะไม่รับคำตอบอีกแล้ว

| แบบสอบการติดตามการใช้เงิเ | นกองทุนการปฏิรูปที่ดินเพื่อเกษตรกรรม ปังบประมาณ [    | 🗅 ★ บันทึกการเปลี่ยนแปลงทั้งหมด<br>ไว่ไน่ไดรฟิแล้ว |     | Ô | 0 | ส่ง | 0<br>0 | 9 | • |
|---------------------------|------------------------------------------------------|----------------------------------------------------|-----|---|---|-----|--------|---|---|
|                           | ศาถาม การต                                           | อบกลับ 103                                         |     |   |   |     |        |   | 1 |
|                           | คำตอบ 103 ข้อ                                        |                                                    | G   | : |   |     |        |   |   |
|                           |                                                      | ไม่เปิดรับคำตอบแส                                  | ň 🕕 |   |   |     |        |   |   |
|                           | ข้อความสำหรับผู้คอบ<br>แบบฟอร์มนี้ไม่รับคำดอบอีกแล้ว |                                                    |     |   |   |     |        |   |   |

9. การดูคำตอบของแบบสอบถาม คลิกที่ปุ่ม "การตอบกลับ"

| แบบสอบการติดตามการใช้เงิน | เกองทุนการปฏิรูปที่ดินเพื่อเกษตรก | กรรม ปีงบประ | มาณ 🗋 ★        |     |               | Ô | 0 | <b>(</b> ) | ส่ง | : | 9 | * |
|---------------------------|-----------------------------------|--------------|----------------|-----|---------------|---|---|------------|-----|---|---|---|
|                           |                                   | ศาลาม        | การตอบกลับ 103 |     |               |   |   |            |     |   |   |   |
|                           | คำดอบ 103 ข้อ                     |              |                |     | •             | : |   |            |     |   |   |   |
|                           |                                   |              |                | ı   | ปีดรับคำตอบ 🌘 | • |   |            |     |   |   |   |
|                           | ข้อมูลสรุป<br>                    |              | ตำถาม          | លេខ | ารายการ       |   |   |            |     |   |   |   |
|                           | ส่วนที่ไม่มีชื่อ                  |              |                |     |               |   |   |            |     |   |   |   |
|                           | ส่วนที่ 1 ข้อมูลส่วนบุคคล         |              |                |     |               |   |   |            |     |   |   |   |

- 10. การประมวลผล แบ่งเป็น 3 รูปแบบ ได้แก่
  - 1) ข้อมูลสรุป จะเป็นการสรุปผลออกมาในรูปแบบของกราฟ

| 📃 แบบสอบกา | รดิดตามการใช้เงินกองทุนการปฏิรูปที่ดินเพื่อเกษตรกรรม ปีงบประมาณ 🗈 ★ มันทักการเปลี่ยนแปลงทั้งหมด 🤅 | 0 | 0 | ٤ | ส่ง | * |   | • |
|------------|---------------------------------------------------------------------------------------------------|---|---|---|-----|---|---|---|
|            | ศาถาม การตอบกลับ 103                                                                              |   |   |   |     |   |   | 1 |
|            | ข้อมูลสรบไ ศำถาม แยกรายการ                                                                        |   |   |   |     |   |   |   |
|            | ส่วนที่ไม่มีชื่อ                                                                                  |   |   |   |     |   |   |   |
|            | ส่วนที่ 1 ข้อมูลส่วนบุคคล                                                                         |   |   |   |     |   |   |   |
|            | 1.1 เพศ<br>ศาลอบ 103 ชื่อ                                                                         |   |   |   |     |   |   |   |
|            | ● 110<br>● 110<br>● 10<br>33.5%                                                                   |   |   |   |     |   |   |   |
|            |                                                                                                   |   |   |   |     |   | ? | - |

| แบบสอบการดิดตามการใช้เงินกองทุนกา | รปฏิรูปที่ดินเพื่อเกษตรกรรม ปึงบประมาณ 🗋 | 🗅 ★ บันทึกการเปลี่ยนแ<br>ไว้ในไดรฟัแล้ว | ปลงทั้งหมด      | Ô | 0 | ۹ | ส่ง | : |   | • |
|-----------------------------------|------------------------------------------|-----------------------------------------|-----------------|---|---|---|-----|---|---|---|
|                                   | ค่าถ                                     | ถาม การตอบกลับ 103                      |                 |   |   |   |     |   |   |   |
|                                   | ข้อมูลสรุป                               | คำถาม                                   | แยกรายการ       |   |   |   |     |   |   |   |
|                                   | 1.1 เพศ                                  |                                         | •               |   |   |   |     |   |   |   |
|                                   | 1 ຈາກ 16 🕻                               |                                         |                 |   |   |   |     |   |   |   |
|                                   | 1.1 เพศ                                  |                                         | ดัวเดือกการดู 💙 |   |   |   |     |   |   |   |
|                                   | <ol> <li>หญิง</li> </ol>                 |                                         |                 |   |   |   |     |   |   |   |
|                                   | การตอบกลับ 86 รายการ                     |                                         |                 |   |   |   |     |   |   |   |
|                                   | () ชาย                                   |                                         |                 |   |   |   |     |   |   |   |
|                                   | การตอบกลับ 17 รายการ                     |                                         |                 |   |   |   |     |   | 0 |   |

2) คำถาม จะเป็นการสรุปในรูปแบบข้อมูลในภาพรวม

3) รายการ จะเป็นการสรุปที่สามารถดูรายละเอียดของแบบสอบถามในแต่ละใบ

|   |                            |                                                                                                    |                                                                                                    |                                                                                                    |                    |   |   |     |   |   | _ |
|---|----------------------------|----------------------------------------------------------------------------------------------------|----------------------------------------------------------------------------------------------------|----------------------------------------------------------------------------------------------------|--------------------|---|---|-----|---|---|---|
|   | 😑 แบบสอบการติดตามการใช้เงื | นกองทุนการปฏิรูปที่ดินเพื่อเกษตรกรร                                                                                                    | มันทึกกาะ 📩 📩 บันทึกกาะ                                                                                                    | รเปลี่ยนแปลงทั้งหมด<br>ฟิแล้ว                                                                                             | Ô                  | 0 | ÷ | ส่ง | : |   | • |
| I |                            |                                                                                                    | ศาถาม การตอบกลับ 103                                                                                                    |                                                                                                    |                    |   |   |     |   |   |   |
|   |                            | ข้อมูลสรุป                                                                                                    | ศาถาม                                                                                                    | แยกรายการ                                                                                                    |                    |   |   |     |   |   |   |
|   |                            | < 1 จาก 103 >                                                                                                    |                                                                                                    | 0                                                                                                    | Ū                  |   |   |     |   |   |   |
| I |                            |                                                                                                    |                                                                                                    |                                                                                                    |                    |   |   |     |   |   |   |
|   |                            | ไม่สามารถแก้ไขการดอบกลับได้                                                                                                    |                                                                                                    |                                                                                                    |                    |   |   |     |   |   |   |
|   |                            | แบบสอบถามการติ                                                                                                    | ดตามการใช้เงินกอง                                                                                                    | ทุนการปฏิรูป                                                                                                    |                    |   |   |     |   |   |   |
|   |                            | ที่ดินเพื่อเกษตรกรร                                                                                                    | รม ปีงบประมาณ 250                                                                                                    | 64 สมทบงบ                                                                                                    |                    |   |   |     |   |   |   |
|   |                            | ประมาณการพัฒนา                                                                                                    | แกษตรกรรมยั่งยืน/ <i>เ</i>                                                                                                    | าารพัฒนา                                                                                                    |                    |   |   |     |   |   |   |
|   |                            | ศักยภาพเกษตร                                                                                                    |                                                                                                    |                                                                                                    |                    |   |   |     |   |   |   |
|   |                            | ศาขึ้นจง แบบสอบถามชุดนี้ เป็นเครื่องมือไ<br>เกษตรกรรม ป็งบประมาณ 2564 สมพบงบบ<br>ทุกศาตอบจะเป็นประโยชน์อย่างยิ่งต่อการม<br>การปฏิบัติงานและการให้บริการของกองทุ<br>ส่วนที่ 1 ช่อมูลล้ายนุคคล<br>ส่วนที่ 2 ช่อมูลโครงการการให้เงินกอง<br>เกษตรกรรมยั่งชื้น/การพัฒนาสักยภาพเกษ<br>ส่วนที่ 2 ช่อมูลโครงการการให้เงินกอง | นการเก็บรวบรวมข้อมูลเกียวกับการติดตามก<br>ประมาณการพัฒนาเกษตรกรรมยั่งยื่น/การพัน<br>ปรับปรุงและพัฒนา<br>เการปฏิรูปที่ดินเพื่อเกษตรกรรม แบบสอบถ<br>งทุนการปฏิรูปที่ดินเพื่อเกษตรกรรม ปิงบประ<br>ตร<br>เช่นถึงนาอปสรรดต่อการตำเนินงาน | ารใช้เงินกองทุนการปฏิรูปที่ดินเพื่<br>มนาศึกยภาพเกษตร ศาคอบของเ<br>เมประกอบด้วย 3 ส่วน ดังนี้<br>มาณ 2564 สมทบงบประมาณการ | อ<br>ท่าน<br>พัฒนา |   |   |     |   | 0 |   |
|   |                            | ส่วนที่ 1 ข้อมูลส่วนบุคคล                                                                                                    |                                                                                                    |                                                                                                    |                    |   |   |     |   |   | ſ |
|   |                            | 1.1 เพศ *                                                                                                    |                                                                                                    |                                                                                                    |                    |   |   |     |   |   | 1 |
|   |                            | 🔿 ชาย                                                                                                    |                                                                                                    |                                                                                                    |                    |   |   |     |   |   |   |
|   |                            | หญิง                                                                                                    |                                                                                                    |                                                                                                    |                    |   |   |     |   |   |   |
|   |                            | Ŭ                                                                                                    |                                                                                                    |                                                                                                    |                    |   |   |     |   |   |   |
|   |                            |                                                                                                    |                                                                                                    |                                                                                                    |                    |   |   |     |   |   |   |
|   |                            | 1.2 อายุ *                                                                                                    |                                                                                                    |                                                                                                    |                    |   |   |     |   |   |   |
|   |                            | () 21 - 30 ปี                                                                                                    |                                                                                                    |                                                                                                    |                    |   |   |     |   |   |   |
|   |                            | 31 - 40 ปี                                                                                                    |                                                                                                    |                                                                                                    |                    |   |   |     |   |   |   |
|   |                            | () 41 - 50 ปี                                                                                                    |                                                                                                    |                                                                                                    |                    |   |   |     |   |   |   |
|   |                            | 51 - 60 1                                                                                                    |                                                                                                    |                                                                                                    |                    |   |   |     |   |   |   |
| I |                            |                                                                                                    |                                                                                                    |                                                                                                    |                    |   |   |     |   | 0 |   |

หมายเหตุ : การแก้ไขรูปแบบคำถาม ผู้สร้างแบบสอบถามสามารถเข้าไปแก้ไขรูปแบบภายหลังจากส่ง แบบสอบถามแล้ว ทั้งนี้การแก้ไขจะบันทึกอัตโนมัติในลิงค์เดิม ในส่วนการตั้งค่าสำหรับรับคำตอบสามารถ กำหนดให้ผู้ตอบแบบสอบถามตอบได้เพียงครั้งเดียวผ่านบัญชี Google หรือสามารถแก้ไขคำตอบหลังจากส่ง แบบสอบถามได้

| 😑 แบบสอบการติดตามการใช้เงินกองทุนการปฏิรูปที่ดินเพื่อเกษตรกรรม ปีงบประมาณ 🗀 ★                                                                         | Ö                              | 0 | ส่ง | : | 0 |
|----------------------------------------------------------------------------------------------------|--------------------------------|---|-----|---|---|
| การดั้งค่า                                                                                                    |                                |   |     |   |   |
| ทั่วไป งานนำเสนอ แบบทดสอบ<br>ธวบรวมอีเมล<br>ธวบรวมอีเมล<br>อ่ามท์1จาก<br>ผ้องลงชื่อเข้าใช้<br>แบบบา<br>ปฏิฐา                                          | 2                              |   |     |   |   |
| สีมท<br>การที่ เขาสามารถ:<br>การที่มีแจง น<br>เกษตรกรรร<br>พกศักธาม<br>การปฏิมัติง<br>ส่วนที่ 3 ความคิดเห็น ข้อเสนอแนะ และปัญหาอุปสรรดต่อการสาเบินงาน | นเพื่อ<br>เองท่าน<br>เการพัฒนา |   |     |   | 0 |

## แบบสอบถามการติดตามการใช้เงินกองทุน การปฏิรูปที่ดินเพื่อเกษตรกรรม ปีงบประมาณ 2564 สมทบงบประมาณการพัฒนา เกษตรกรรมยั่งยืน/การพัฒนาศักยภาพเกษตร

คำชี้แจง แบบสอบถามชุดนี้ เป็นเครื่องมือในการเก็บรวบรวมข้อมูลเกี่ยวกับการติดตามการใช้เงิน กองทุนการปฏิรูปที่ดินเพื่อเกษตรกรรม ปีงบประมาณ 2564 สมทบงบประมาณการพัฒนาเกษตรกรรม ยั่งยืน/การพัฒนาศักยภาพเกษตร คำตอบของท่านทุกคำตอบจะเป็นประโยชน์อย่างยิ่งต่อการปรับปรุง และพัฒนา

การปฏิบัติงานและการให้บริการของกองทุนการปฏิรูปที่ดินเพื่อเกษตรกรรม แบบสอบถามประกอบด้วย 3 ส่วน ดังนี้

ส่วนที่ 1 ข้อมูลส่วนบุคคล

ส่วนที่ 2 ข้อมูลโครงการการใช้เงินกองทุนการปฏิรูปที่ดินเพื่อเกษตรกรรม ปีงบประมาณ 2564 สมทบงบประมาณการพัฒนาเกษตรกรรมยั่งยืน/การพัฒนาศักยภาพเกษตร

้ส่วนที่ 3 ความคิดเห็น ข้อเสนอแนะ และปัญหาอุปสรรคต่อการดำเนินงาน

#### \*จำเป็น

ส่วนที่ 1 ข้อมูลส่วนบุคคล

1 1.1 เพศ \*

ทำเครื่องหมายเพียงหนึ่งช่อง

🦳 ชาย

🦳 หญิง

2 1.2 อายุ \*

ทำเครื่องหมายเพียงหนึ่งช่อง

- 21 30 ปี

   31 40 ปี

   41 50 ปี
- 🔵 51 60 ปี

3 1.3 ระดับการศึกษา \*

#### ทำเครื่องหมายเพียงหนึ่งช่อง

🔵 มัธยมศึกษา/ปวช.

- 🔵 อนุปริญญา/ปวส.
- 🔵 ปริญญาตรี
- 🔵 ปริญญาโท
- 🔵 ปริญญาเอก

#### 4 1.4 สังกัด \*

ระบุ ส.ป.ก.จังหวัดของท่าน

#### 5 1.5 ตำแหน่งผอ.กลุ่ม (หากไม่ใช่ให้ท่านข้ามไปทำ ข้อ 1.6)

#### ทำเครื่องหมายเพียงหนึ่งช่อง

🦳 ฝ่ายบริหารทั่วไป

🔵 ยุทธศาสตร์และการปฏิรูปที่ดิน

📃 การเงินบัญชีและจัดเก็บผลประโยชน์

🔵 กฎหมาย

🔵 งานช่างและแผนที่

| ท |
|---|
|   |

#### ทำเครื่องหมายเพียงหนึ่งช่อง

| $\subset$ | ิ นักวิชาการปฏิรูปที่ดิน     |
|-----------|------------------------------|
| $\square$ | นักวิชาการเงินและบัญชี       |
| $\subset$ | ิ นิติกร                     |
| $\subset$ | ) เจ้าพนักงานการเงินและบัญชี |
| $\square$ | ์<br>พนักงานราชการ           |
| $\subset$ | ) พนักงานกองทุน              |
| $\square$ | ิ ลูกจ้างประจำ               |
| $\subset$ | ] อื่นๆ:                     |

#### 7 1.7 ระดับ \*

#### ทำเครื่องหมายเพียงหนึ่งช่อง

| 🦳 ขำนาญการพิเศษ |
|-----------------|
| 🦳 ขำนาญการ      |
| 🦳 ปฏิบัติการ    |
| 🦳 อาวุโส        |
| 🦳 ขำนาญงาน      |
| 🦳 ปฏิบัติงาน    |
| 🦳 อื่นๆ:        |

ส่วนที่ 2 ข้อมูลการใช้เงินกองทุนการปฏิรูปที่ดินเพื่อ เกษตรกรรม ปีงบประมาณ 2564 สมทบงบประมาณการ พัฒนาเกษตรกรรมยั่งยืน/การพัฒนาศักยภาพเกษตร หมายเหตุ

- โครงการที่แล้วเสร็จ หมายถึง
   โครงการที่ดำเนินการครบดามเป้า
   หมาย (ราย/ไร่)
- โครงการที่ยังไม่แล้วเสร็จ หมายถึง โครงการที่ดำเนินการไม่เป็นไปตาม เป้าหมาย (ราย/ไร่)

#### 8 2.1 ผลการดำเนินงาน เป็นอย่างไร \*

ทำเครื่องหมายแถวละหนึ่งช่องเท่านั้น

|                                                            | เสร็จตามเป้า<br>หมาย | ไม่เสร็จตามเป้า<br>หมาย | ไม่มีแผน<br>งาน |
|------------------------------------------------------------|----------------------|-------------------------|-----------------|
| โครงการส่งเสริมเกษตรอินทรีย์ในเขตปฏิรูป<br>ที่ดิน          | $\bigcirc$           | $\bigcirc$              | $\bigcirc$      |
| โครงการส่งเสริมระบบวนเกษตรในเขตปฏิรูป<br>ที่ดิน            | $\bigcirc$           | $\bigcirc$              | $\bigcirc$      |
| โครงการส่งเสริมและพัฒนาเกษตรทฤษฎี<br>ใหม่ในเขตปฏิรูปที่ดิน | $\bigcirc$           | $\bigcirc$              | $\bigcirc$      |
| โครงการส่งเสริมพืชสมุนไพรในเขตปฏิรูป<br>ที่ดิน             | $\bigcirc$           | $\bigcirc$              | $\bigcirc$      |
| โครงการพัฒนาธุรกิจชุมชนในเขตปฏิรูปที่ดิน                   | $\bigcirc$           | $\bigcirc$              |                 |
| โครงการพัฒนาผู้แทนเกษตรกรในเขตปฏิรูป<br>ที่ดิน             | $\bigcirc$           | $\bigcirc$              | $\bigcirc$      |

9 2.2 เหตุผลที่ทำให้ผลการดำเนินงานในภาพรวมไม่เป็นไปตามเป้าหมาย

#### 10 2.3 ผลการเบิกจ่ายเงิน เป็นอย่างไร \*

ทำเครื่องหมายแถวละหนึ่งช่องเท่านั้น

|                                                            | เบิกจ่าย<br>หมด | เบิกจ่ายไม่<br>หมด | ไม่มีแผนงาน |
|------------------------------------------------------------|-----------------|--------------------|-------------|
| โครงการส่งเสริมเกษตรอินทรีย์ในเขตปฏิรูปที่ดิน              | $\bigcirc$      | $\bigcirc$         |             |
| โครงการส่งเสริมระบบวนเกษตรในเขตปฏิรูปที่ดิน                | $\bigcirc$      |                    | $\bigcirc$  |
| โครงการส่งเสริมและพัฒนาเกษตรทฤษฎีใหม่ใน<br>เขตปฏิรูปที่ดิน | $\bigcirc$      | $\bigcirc$         | $\bigcirc$  |
| โครงการส่งเสริมพืชสมุนไพรในเขตปฏิรูปที่ดิน                 | $\bigcirc$      | $\bigcirc$         | $\bigcirc$  |
| โครงการพัฒนาธุรกิจชุมชนในเขตปฏิรูปที่ดิน                   |                 | $\bigcirc$         | $\bigcirc$  |
| โครงการพัฒนาผู้แทนเกษตรกรในเขตปฏิรูปที่ดิน                 |                 | $\bigcirc$         | $\bigcirc$  |

#### 11 2.4 เหตุผลที่ไม่สามารถเบิกจ่ายเงินภาพรวมได้หมด

#### 12 2.5 ท่านรายงานผลการดำเนินงานผ่านช่องทางใด (ตอบได้มากกว่า 1 ช่องทาง)

(เลือกได้มากกว่าหนึ่งช่อง)

|                                                            | Google<br>Sheet | Google<br>Form | PARA | รายงานโดย<br>เอกสาร |
|------------------------------------------------------------|-----------------|----------------|------|---------------------|
| โครงการส่งเสริมเกษตรอินทรีย์ในเขต<br>ปฏิรูปที่ดิน          |                 |                |      |                     |
| โครงการส่งเสริมระบบวนเกษตรในเขต<br>ปฏิรูปที่ดิน            |                 |                |      |                     |
| โครงการส่งเสริมและพัฒนาเกษตรทฤษฎี<br>ใหม่ในเขตปฏิรูปที่ดิน |                 |                |      |                     |
| โครงการส่งเสริมพืชสมุนไพรในเขตปฏิรูป<br>ที่ดิน             |                 |                |      |                     |
| โครงการพัฒนาธุรกิจชุมชนในเขตปฏิรูป<br>ที่ดิน               |                 |                |      |                     |
| โครงการพัฒนาผู้แทนเกษตรกรในเขด<br>ปฏิรูปที่ดิน             |                 |                |      |                     |

#### 13 2.6 ท่านคิดว่าช่องทางใหนเหมาะสมสำหรับการรายงานผล

ให้ท่านเรียงลำดับความสะดวกของการรายงานผล ( 1 = ความสะดวกน้อย - 4 = ความสะดวกมาก)

ทำเครื่องหมายแถวละหนึ่งช่องเท่านั้น

|                 | 1          | 2          | 3          | 4          |
|-----------------|------------|------------|------------|------------|
| Google Form     | $\bigcirc$ | $\bigcirc$ | $\bigcirc$ | $\bigcirc$ |
| Google Sheet    | $\bigcirc$ | $\bigcirc$ | $\bigcirc$ | $\bigcirc$ |
| PARA            | $\bigcirc$ | $\bigcirc$ | $\bigcirc$ | $\bigcirc$ |
| รายงานโดยเอกสาร | $\bigcirc$ | $\bigcirc$ | $\bigcirc$ | $\bigcirc$ |

#### ส่วนที่ 3 ความคิดเห็น ข้อเสนอแนะ และปัญหาอุปสรรคต่อการดำเนินงาน

#### 14 3.1 ความคิดเห็น

ทำเครื่องหมายแถวละหนึ่งช่องเท่านั้น

|                                                                | มาก<br>ที่สุด | มาก        | ปาน<br>กลาง | น้อย       | น้อย<br>ที่สุด |
|----------------------------------------------------------------|---------------|------------|-------------|------------|----------------|
| งบประมาณที่จัดสรรให้แต่ละโครงการมี<br>ความเหมาะสม              | $\bigcirc$    | $\bigcirc$ | $\bigcirc$  |            | $\bigcirc$     |
| แผนงาน/เป้าหมายที่ตั้งไว้มีความเหมาะ<br>สม                     | $\bigcirc$    | $\bigcirc$ | $\bigcirc$  | $\bigcirc$ | $\bigcirc$     |
| การใช้เงินกองทุนการปฏิรูปที่ดินเพื่อ<br>เกษตรกรรมมีความเหมาะสม | $\bigcirc$    | $\bigcirc$ | $\bigcirc$  | $\bigcirc$ | $\bigcirc$     |
| ความเหมาะสมของระยะเวลาในการดำเนิน<br>โครงการ                   | $\bigcirc$    | $\bigcirc$ | $\bigcirc$  | $\bigcirc$ | $\bigcirc$     |
| วิธีการที่ใช้ในการรายงานผลการดำเนิน<br>งานมีความเหมาะสม        | $\bigcirc$    | $\bigcirc$ | $\bigcirc$  | $\bigcirc$ | $\bigcirc$     |
| การให้คำปรึกษา/แนะนำของเจ้าหน้าที่<br>ส่วนกลางมีความเหมาะสม    | $\bigcirc$    | $\bigcirc$ | $\bigcirc$  | $\bigcirc$ | $\bigcirc$     |

15 3.2 ปัญหาอุปสรรคที่ท่านพบระหว่างการดำเนินงาน

#### 16 3.3 ข้อเสนอแนะ

https://docs.google.com/forms/d/1ozOm4nQ1WHs6-4nsbKuZbZ1WJDoCpvinMKSoYYhX6x0/edit

7/8

เนื้อหานี้มิได้ถูกสร้างขึ้นหรือรับรองโดย Google

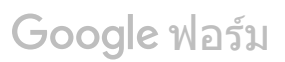

#### วิธีทำ QR CODE แบบไม่ต้องสแกน

- 1. แปลงไฟล์งานที่ต้องการทำเป็น QR CODE ให้เป็นไฟล์ PDF
- เปิด google drive จากนั้นเลือก "ไดรฟ์ของฉัน" → "อัพโหลดไฟล์" → เลือกไฟล์งานที่ ต้องการที่ทำเป็น PDF ไว้แล้ว

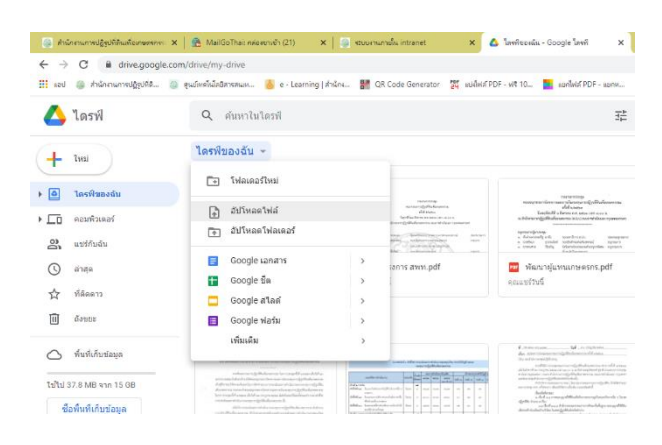

3. คลิกขวาที่ไฟล์งานที่ต้องการ เลือก "แชร์"

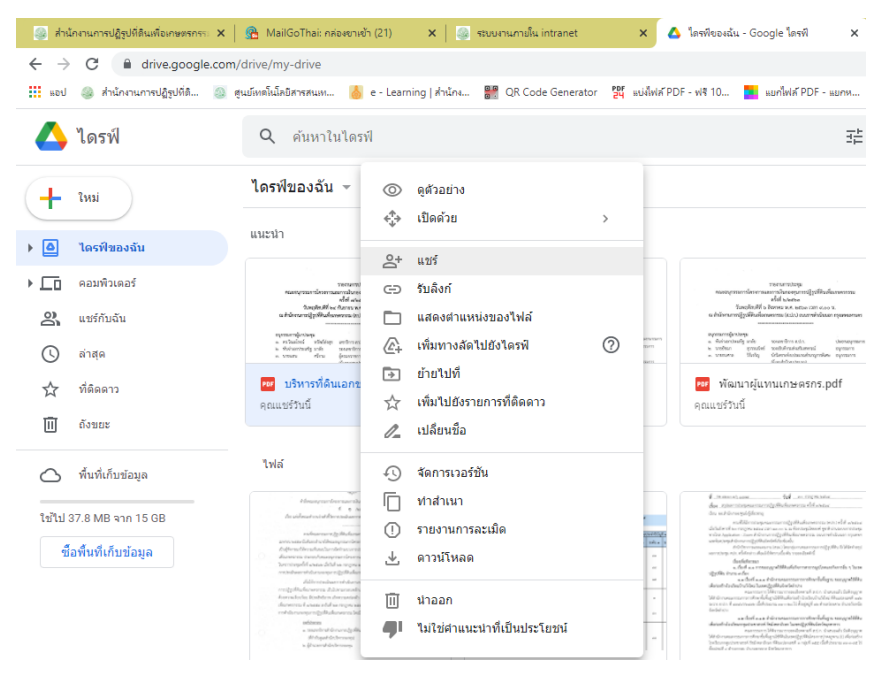

 4. กด "แชร์" จะปรากฏหน้าจอดังรูป จากนั้นกดเปลี่ยนการรับลิงค์เป็น "ทุกคนที่มีลิงก์" จากนั้นกดเลือก "คัดลอกลิงก์"

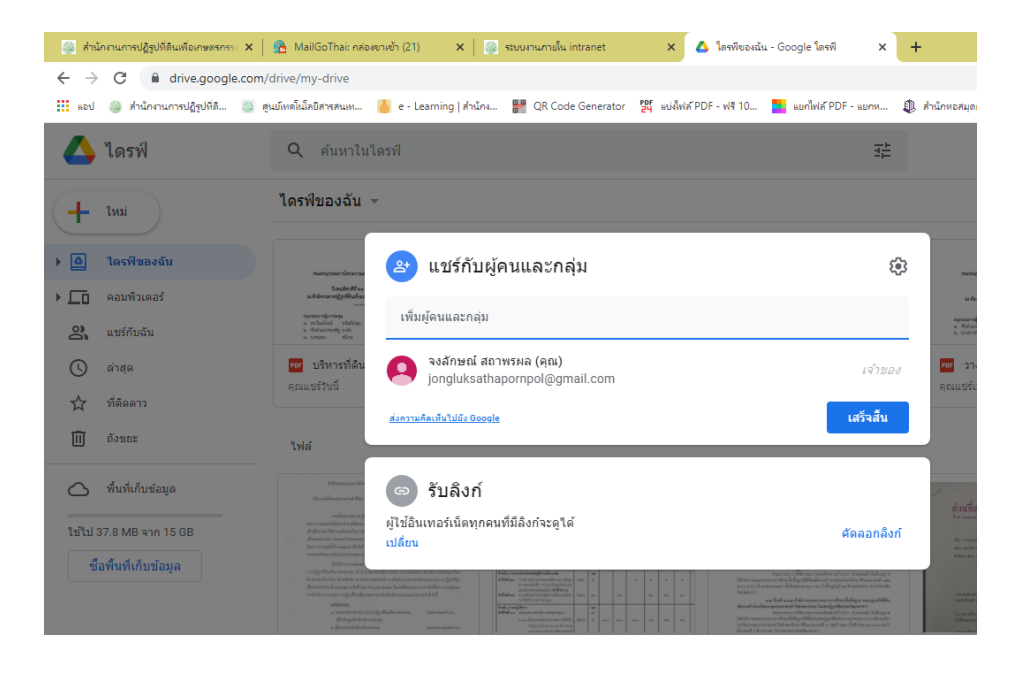

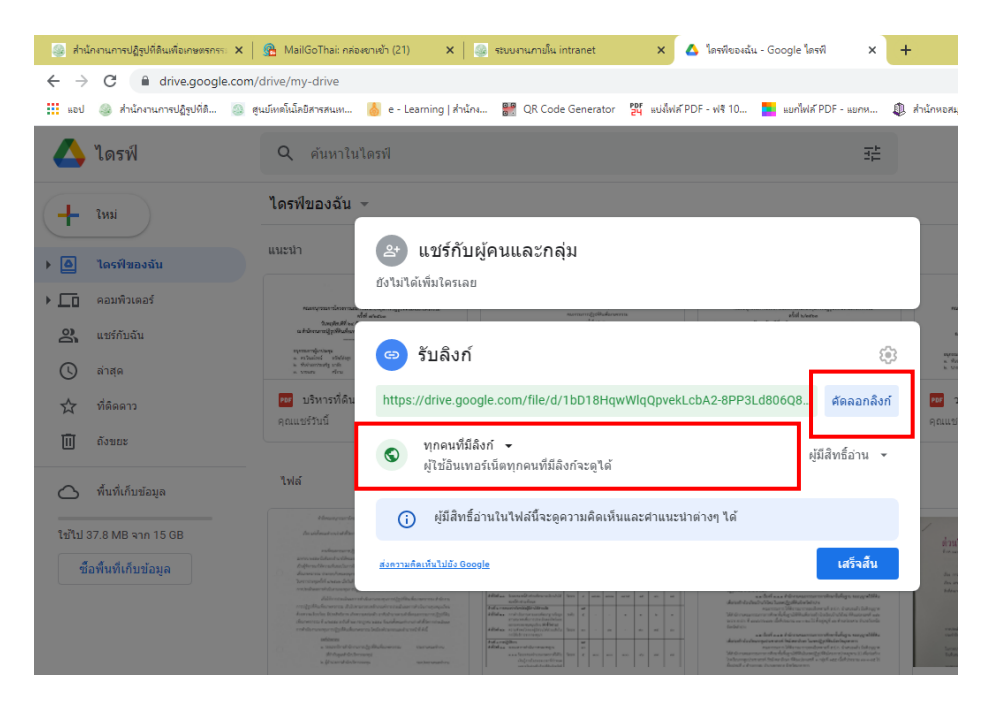

 ปิดเว็บที่ให้บริการทำ QR CODE (อันนี้ใช้ของ <u>https://www.the-qrcode-generator.com</u>)
 จากนั้น กดเลือกวิธีทำ QR CODE ด้วย URL กดวางลิงก์ของไฟล์งานที่ "คัดลอกลิงก์" มาใส่ไว้ กด SAVE รูป QR CODE และตั้งชื่อตามที่ต้องการ

| 🎯 ส่านักงานการปฏิรูปที่ดินเพื่อเห               | กษตรก 🗙   🙈 MailGoThai: กล่องชาวเข้า (21) 🗙   🎒 รรมบงานภามใน intranet 🛛 🗙   💰 โดรฟิชองฉัน - Google โดรฟิ 🗙 🔡 QR Code Generator 🗙              | + |
|-------------------------------------------------|----------------------------------------------------------------------------------------------------|---|
| $\leftrightarrow$ $\rightarrow$ C $\cong$ the-q | ircode-generator.com                                                                                                    |   |
| แอป 🎯 สำนักงานการปฏิรู                          | อุปที่สี 🧕 ดุแม้หม่งไม้คือการหมท 🍐 e - Learning   สำนักง 👹 QR Code Generator 🎇 แบ่ไฟห์ PDF - ฟรี 10 🌄 แม่ไฟห์ PDF - แบกพ 🤱 สำนักพอสมุดกลาง มพ |   |
| Sign In                                         | QR Code Generator                                                                                                    |   |
| QR Code                                         | FREE TEXT URL CONTACT PHONE SMS SAVE                                                                                                    | : |
| Scan                                            | Enter text to share here                                                                                                    |   |
| Generate                                        | Static QR Code                                                                                                    |   |
| About                                           |                                                                                                    |   |
| What's a QR Code?                               |                                                                                                    |   |
| Privacy                                         |                                                                                                    |   |
| Terms                                           |                                                                                                    |   |
| Imprint                                         |                                                                                                    |   |
| More                                            |                                                                                                    |   |
| PDF Mergy                                       |                                                                                                    |   |
| Screencastify                                   | Explore endless                                                                                                    |   |
| Screen Recorder                                 | domain options.                                                                                                    |   |

6. กด Copy รูป QR CODE ที่เราเซฟไว้ก่อนหน้านี้ นำมาวางในโปรแกรม Microsoft Word คลิกขวาที่ QR CODE กดเลือก "ไฮเปอร์ลิงก์" จะปรากฏหน้าดังรูปข้างล่าง

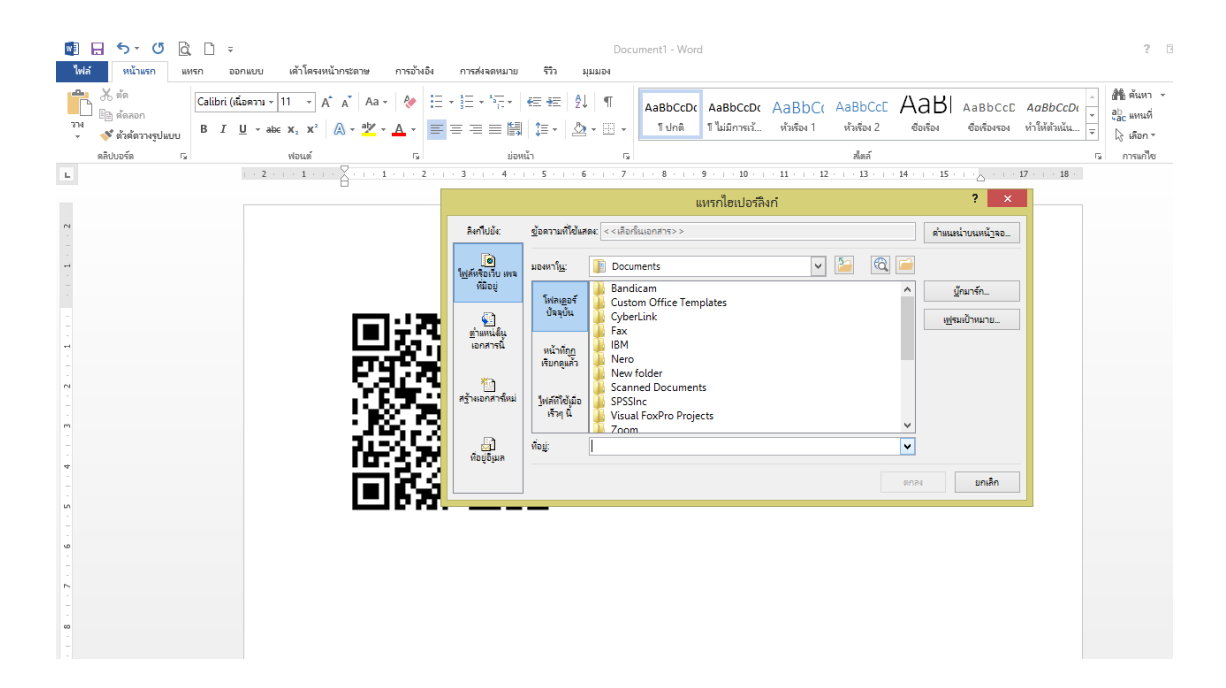

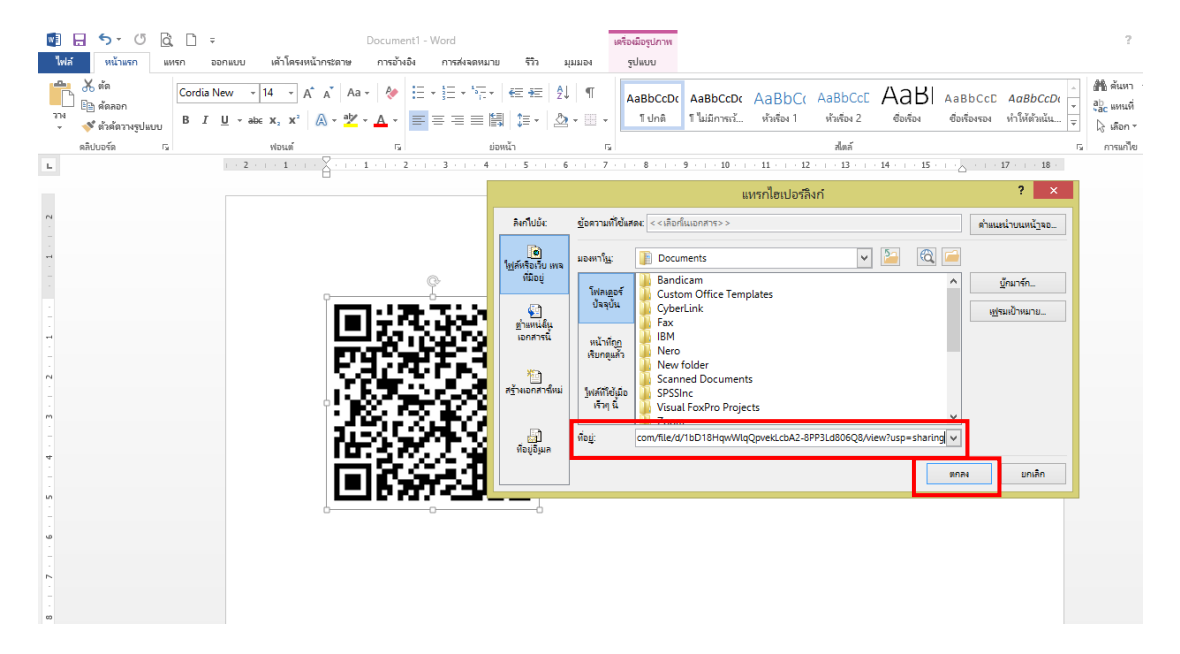